## **Offer Popup Extension for magento2**

## **Admin Store Configuration**

To Configure the Sprinix Offer Popup Extension for your stores follow the path given below

#### STORES -> Configuration -> SPRINIX -> Offer Popup

For the field, **'Module Enable'**, select Yes to enable the extension, if field is set to No then module will not display Offer Popup for the stores .

If you have multiple stores then you can configure **Offer Popup module** store wise .

| Scope: Default Config • 🕐 |                               |     | Save Config |
|---------------------------|-------------------------------|-----|-------------|
| SPRINIX                   | Offer Popup Configuration     |     | $\odot$     |
| Estimate Delivery Date    | Module Enable<br>[store view] | Yes |             |
| Offer Popup               |                               |     |             |

#### Select Country Timezone

STORES -> Configuration -> General ->Locale Options

| Configuration           |     |                                   |                                    |   | Q 🔺              | 1 admi     |
|-------------------------|-----|-----------------------------------|------------------------------------|---|------------------|------------|
| Scope: Default Config 👻 | 2   |                                   |                                    |   | Sa               | ve Confiរួ |
| SPRINIX                 | ~ c | Country Options                   |                                    |   |                  |            |
| ENERAL                  | ^ S | tate Options                      |                                    |   |                  |            |
| General                 | L   | ocale Options                     |                                    |   |                  |            |
| Web                     |     | Timezone<br>[website]             | India Standard Time (Asia/Colombo) | • |                  |            |
| Currency Setup          |     | Locale<br>[store view]            | English (United States)            | • |                  |            |
| Contacts                |     | Weight Unit<br>[store view]       | lbs                                | • | Use system value | ue         |
| Reports                 |     | First Day of Week<br>[store view] | Sunday                             | v | Use system value | ue         |
| Content Management      |     | Weekend Days<br>[store view]      | Sunday<br>Monday                   |   | Use system value | ue         |

# Admin Offer Grid

Follow the path given below to manage Offer popup list

#### **OFFER -> Offer Popup**

Offer Grid shows all Offer Popup you have created with full information, including Status , Store Views, Start Time and End Time, Popup Name.

| DASHBOARD        | Offer    | Pc      | pup List        |                     |                     |                  | Q 🌲         | 💄 admin 🔻   |
|------------------|----------|---------|-----------------|---------------------|---------------------|------------------|-------------|-------------|
| \$<br>SALES      |          |         |                 |                     |                     |                  | Ad          | d New Offer |
|                  | Search b | by keyi | word            | Q                   | <b>T</b> Filters    | ● Default View ▼ | 🔅 Columns 🗸 | 🏝 Export ▾  |
|                  | Actions  |         | ▼ 2 records f   | ound                |                     | 20 🔻 per page    | <           | 1 of 1 >    |
| MARKETING        |          | Id      | Popup Name      | Start Time          | End Time            | Status           | Store       | Action      |
| CONTENT          |          | 1       | Offer Popup     | 2022-12-23 18:41:00 | 2022-12-23 18:49:00 | Enable           | 1,2         | Select 💌    |
| O<br>HELLO WORLD |          | 2       | new Offer Popup | 2022-12-23 18:39:00 | 2022-12-24 23:57:00 | Enable           | 2           | Select 🔻    |
| 0                |          |         |                 |                     |                     |                  |             |             |

## Add New Offer Popup

Please click on the **Add New Offer** button located on the top right of the grid.

| Of  | fer P      | opup List       |                     |                     |                | Q 🏚         | 👤 admin     |
|-----|------------|-----------------|---------------------|---------------------|----------------|-------------|-------------|
|     |            |                 |                     |                     |                | Ad          | d New Offer |
| Sea | arch by ke | yword           | Q                   | <b>Y</b> Filters    | Default View 🔻 | 🗘 Columns 🗸 | 🏝 Export    |
| Act | tions      | ▼ 2 records for | und                 | 20                  | ) 🔻 per page   | <           | 1 of 1      |
|     | ld Id      | Popup Name      | Start Time          | End Time            | Status         | Store       | Action      |
|     |            |                 |                     |                     |                |             |             |
|     | ] 1        | Offer Popup     | 2022-12-23 18:41:00 | 2022-12-23 18:49:00 | Enable         | 1,2         | Select 🔻    |

## Offer Popup grid form

| Ŵ                        | Add New Offer           |                                                                                                    | Save Offer Popup |
|--------------------------|-------------------------|----------------------------------------------------------------------------------------------------|------------------|
| 400<br>ASHBOARD          | Offer Popup Details     |                                                                                                    |                  |
| \$<br>SALES              | Enable                  | Yes                                                                                                    |                  |
| CATALOG                  | Popup Name *            | new Offer Popup                                                                                                |                  |
| USTOMERS                 | Store View *            | All Store Views                                                                                                |                  |
| IARKETING                |                         | Main Website<br>Main Website Store                                                                             |                  |
| CONTENT                  |                         | Default Store View USD                                                                                         |                  |
|                          |                         | &                                                                                                    |                  |
| OFFER                    | Start Time              | 12/23/2022 18:3                                                                                                |                  |
|                          | End Time                | 12/24/2022 23:5 📰                                                                                              |                  |
|                          | Show / Hide Editor      |                                                                                                    | Add Templates    |
| SYSTEM                   | Paragraph → B I U E E I | $\blacksquare \bullet \blacksquare \bullet \circ \blacksquare \bullet \Omega \blacksquare \bullet \circ \circ$ |                  |
| D PARTNERS<br>EXTENSIONS |                         |                                                                                                    | ĺ                |

For the field, **'Enable'**, choose Yes to enable the Offer Popup.

For the field **'Popup Name'**, add popup Name.

For the field, '**StoreViews'**, Select the stores on which you want to show this Offer popup.

For the field, '**Start Time'**, select a datetime view to begin showing the Offer Popup. For the field, '**End Time'**, select a datetime view to stop displaying the Offer Popup. For the field, '**Add Templates'** you can add any text or any image or any html code to that you to displaying offer popup for your stores.

Please Click on Save Offer Popup button located on the top right of the grid.

### Add template fied

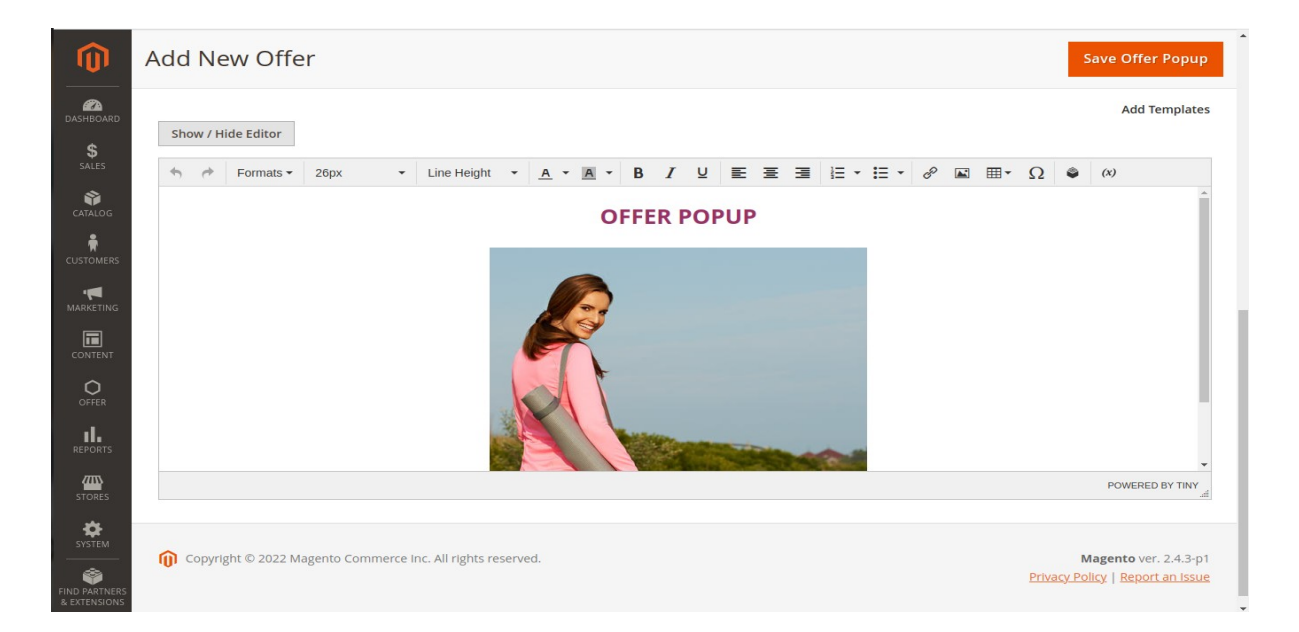

In Add Template, Add any type of content to show in the popup using the WYSIWYG editor.

## **Offer Popup in Frontend**

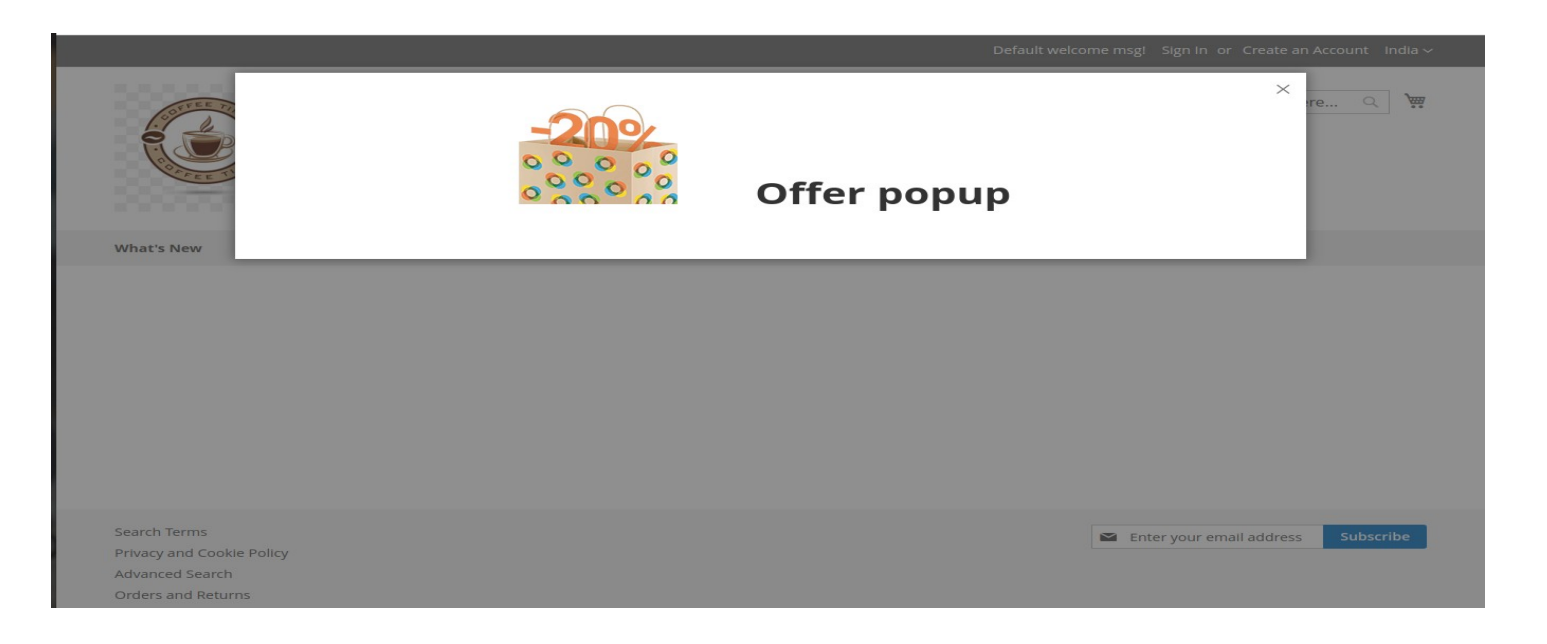

### **Display different popup for different Store views**

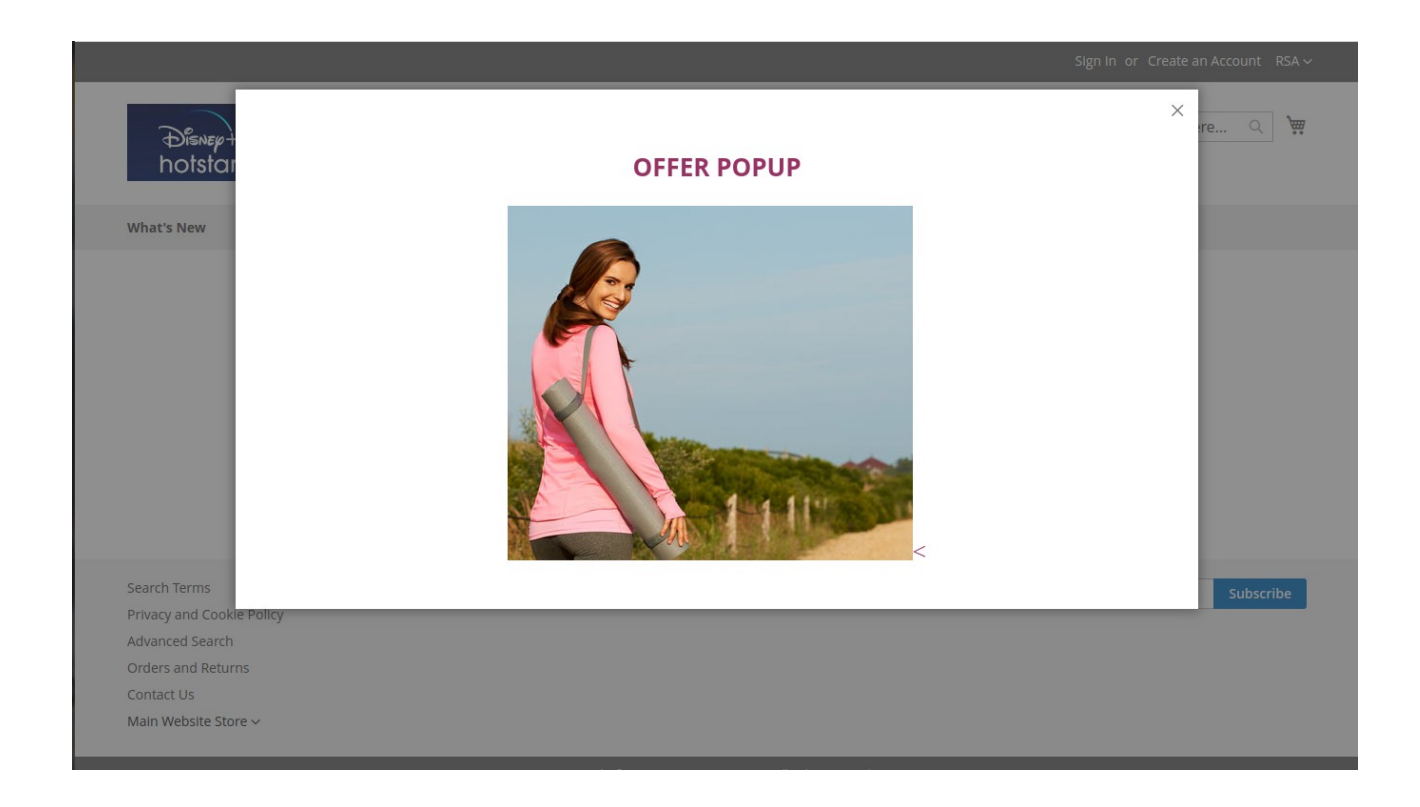

#### Other store views

|                                                                                       |       | Welcome, aradhana mauryal $\sim$   |
|---------------------------------------------------------------------------------------|-------|------------------------------------|
| What's New                                                                            | Offer | ×                                  |
| Shopp<br>You have no items<br>Click here to contin                                    |       |                                    |
|                                                                                       |       |                                    |
| Search Terms<br>Privacy and Cookie Policy<br>Advanced Search<br>Contact Us<br>china ~ |       | Enter your email address Subscribe |